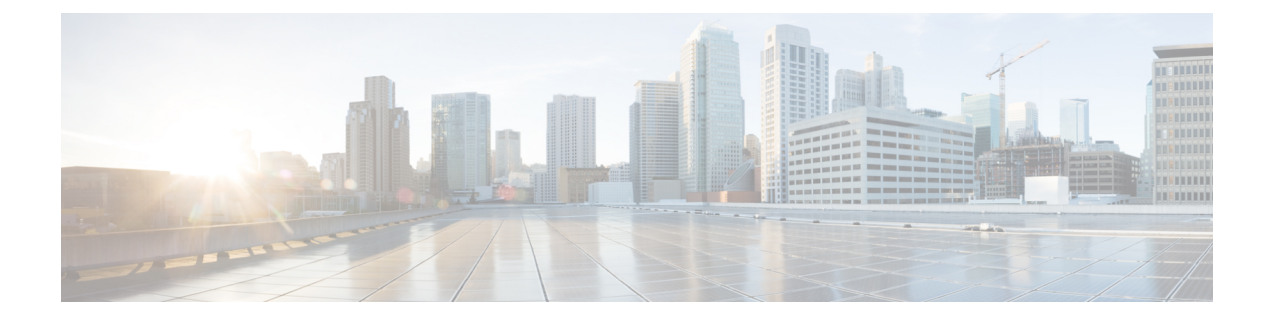

# **Configuring Pseudowire**

- Configuring Pseudowire, on page 1
- Configuring ATM IMA, on page 2
- Configuring an ATM over MPLS Pseudowire, on page 4
- Configuring the Controller, on page 5
- Configuring an IMA Interface, on page 5
- Configuring the ATM over MPLS Pseudowire Interface, on page 6
- Configuring 1-to-1 VCC Cell Transport Pseudowire, on page 7
- Mapping a Single PVC to a Pseudowire, on page 7
- Configuring N-to-1 VCC Cell Transport Pseudowire, on page 8
- Configuring 1-to-1 VPC Cell Transport, on page 8
- Configuring ATM AAL5 SDU VCC Transport, on page 9
- Configuring Cell Packing (Optional), on page 10
- Example: ATM IMA Configuration, on page 10
- Example: ATM over MPLS, on page 11
- Configuring ATM AAL5 over MPLS Pseudowire on a Sonet Controller, on page 18
- Configuring ATM AAL5 over MPLS Pseudowire on T1 Controller, on page 19
- Configuring Service Classes on a PVC, on page 20
- Example QoS Exp Marking on ATM Layer 2 Interfaces, on page 21

## **Configuring Pseudowire**

This chapter provides information about configuring pseudowire (PW) features.

### **Pseudowire Overview**

The following sections provide an overview of pseudowire.

## **Asynchronous Transfer Mode over MPLS**

An ATM over MPLS (AToM) PW is used to carry Asynchronous Transfer Mode (ATM) cells over an MPLS network. It is an evolutionary technology that allows you to migrate packet networks from legacy networks, while providing transport for legacy applications. AToM is particularly useful for transporting 3G voice traffic over MPLS networks.

You can configure AToM in the following modes:

- N-to-1 Cell—Maps one or more ATM virtual channel connections (VCCs) or virtual permanent connection (VPCs) to a single pseudowire.
- 1-to-1 Cell—Maps a single ATM VCC or VPC to a single pseudowire.

The Cisco ASR 920 Series Router also supports cell packing and PVC mapping for AToM pseudowires.

Note

This release does not support AToM N-to-1 Cell Mode or 1-to-1 Cell Mode.

For more information about how to configure AToM, see the "Configuring an ATM over MPLS Pseudowire" section in the "Configuring Pseudowire" chapter of the Cisco ASR 920 Router Chassis Software Configuration Guide.

## **Configuring ATM IMA**

Inverse multiplexing provides the capability to transmit and receive a single high-speed data stream over multiple slower-speed physical links. In Inverse Multiplexing over ATM (IMA), the originating stream of ATM cells is divided so that complete ATM cells are transmitted in round-robin order across the set of ATM links. Follow these steps to configure IMA:

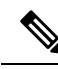

Note

IMA is used as an element in configuring ATM over MPLS pseudowires.

Note The maximum ATM over MPLS pseudowires supported per T1/E1 interface module is 500.

To configure the ATM interface on the router, you must install the ATM feature license using the **license** install atm command. To activate or enable the configuration on the IMA interface, use the **license feature** atm command. For more information about installing licenses, see the Software Activation Configuration Guide, Cisco IOS XE Release 3S.

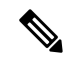

Note

You can create a maximum of 16 IMA groups on each T1/E1 interface module.

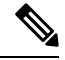

Note ILMI is not supported starting with Cisco IOS XE Releease 3.15 on the router.

|        | Command or Action | Purpose                            |
|--------|-------------------|------------------------------------|
| Step 1 | enable            | Enables privileged EXEC mode.      |
|        | Example:          | • Enter your password if prompted. |

I

|        | Command or Action                                   | Purpose                                                                |
|--------|-----------------------------------------------------|------------------------------------------------------------------------|
|        | Router> enable                                      |                                                                        |
| Step 2 | configure terminal                                  | Enters global configuration mode.                                      |
|        | Example:                                            |                                                                        |
|        | Router# configure terminal                          |                                                                        |
| Step 3 | card type {t1   e1}slot [bay]                       | Specifies the slot and port number of the E1                           |
|        | Example:                                            | or T1 interface.                                                       |
|        | Router(config)# card type e1 0 0                    |                                                                        |
| Step 4 | controller {t1   e1}slot/subslot/port               | Specifies the controller interface on which you                        |
|        | Example:                                            | want to enable IMA.                                                    |
|        | Router(config)# controller E1 0/0/4                 |                                                                        |
| Step 5 | clock source internal                               | Sets the clock source to internal.                                     |
|        | Example:                                            |                                                                        |
|        | Router(config-controller)# clock source<br>internal |                                                                        |
| Step 6 | ima group group-number                              | Assigns the interface to an IMA group, and set                         |
|        | [scrambling-payload]                                | the scrambling-payload parameter to                                    |
|        | Example:                                            | command assigns the interface to IMA group                             |
|        | Router(config-controller)# ima-group 0              | 0.                                                                     |
|        |                                                     | <b>Note</b> This command automatically creates an ATM0/IMAx interface. |
|        |                                                     | Note To add another member link, repeat Step 3 to Step 6.              |
| Step 7 | exit                                                | Exits the controller interface.                                        |
|        | Example:                                            |                                                                        |
|        | Router(config-controller)# exit                     |                                                                        |
| Step 8 | interface ATM slot/subslot/ IMA<br>group-number     | Specify the slot location and port of IMA interface group.             |
|        | Example:                                            | • <i>slot</i> —The location of the ATM IMA                             |
|        | Router(config-if)# interface atm0/1/ima0            | interface module.                                                      |
|        |                                                     | • group-number—The IMA group.                                          |

|         | Command or Action                                                                  | Purpose                                                                                                    |
|---------|------------------------------------------------------------------------------------|----------------------------------------------------------------------------------------------------|
|         |                                                                                    | Note To explicitly configure the IMA<br>group ID for the IMA interface, us<br>the optional <b>ima group-id</b><br>command. You cannot configure<br>the same IMA group ID on two<br>different IMA interfaces; therefore<br>if you configure an IMA group II<br>with the system-selected default II<br>already configured on an IMA<br>interface, the system toggles the<br>IMA interface to make the<br>user-configured IMA group ID th<br>effective IMA group ID. The<br>system toggles the original IMA<br>interface to select a different IMA<br>group ID. |
| Step 9  | <b>no ip address</b><br><b>Example:</b><br>Router(config-if)# no ip address        | Disables the IP address configuration for th physical layer interface.                                                                                                    |
| Step 10 | <pre>atm bandwidth dynamic Example: Router(config-if)# atm bandwidth dynamic</pre> | Specifies the ATM bandwidth as dynamic.                                                                                                    |
| Step 11 | <pre>no atm ilmi-keepalive Example: Router(config-if)# no atm ilmi-keepalive</pre> | Disables the Interim Local Management<br>Interface (ILMI) keepalive parameters.<br>Note ILMI is <i>not</i> supported starting wit<br>Cisco IOS XE Releease 3.15 on th<br>router.                                                                                                    |
| Step 12 | exit<br>Example:<br>Router(config)# exit                                           | Exits configuration mode.                                                                                                    |

## **Configuring an ATM over MPLS Pseudowire**

ATM over MPLS pseudowires allow you to encapsulate and transport ATM traffic across an MPLS network. This service allows you to deliver ATM services over an existing MPLS network.

The sections below describe how to configure transportation of service using ATM over MPLS:

## **Configuring the Controller**

#### Procedure

|        | Command or Action                                                       | Purpose                                                                                                    |
|--------|-------------------------------------------------------------------------|----------------------------------------------------------------------------------------------------|
| Step 1 | Router> enable                                                          | Enables privileged EXEC mode.                                                                                                    |
| Step 2 | Router# configure terminal                                              | Enters global configuration mode.                                                                                                    |
| Step 3 | Router(config)# card type e1 0 0                                        | Configures IMA on an E1 or T1 interface.                                                                                                    |
| Step 4 | Router(config)# controller E1 0/4                                       | Specifies the controller interface on which you want to enable IMA.                                                                                                    |
| Step 5 | Router(config-controller)# clock source<br>internal                     | Sets the clock source to internal.                                                                                                    |
| Step 6 | Router(config-controller)# ima-group 0<br>scrambling-payloadima-group 0 | If you want to configure an ATM IMA<br>backhaul, use the <b>ima-group</b> command to<br>assign the interface to an IMA group. For a T1<br>connection, use the <b>no-scrambling-payload</b> to<br>disable ATM-IMA cell payload scrambling; for<br>an E1 connection, use the <b>scrambling-payload</b><br>parameter to enable ATM-IMA cell payload<br>scrambling. |
| Step 7 | Router(config)# exit                                                    | Exits configuration mode.NoteFor more information about<br>configuring IMA groups, see the<br>Configuring ATM IMA, on page 2.                                                                                                    |

# **Configuring an IMA Interface**

If you want to use ATM IMA backhaul, follow these steps to configure the IMA interface.

| Note |  |
|------|--|

You can create a maximum of 16 IMA groups on each T1/E1 interface module.

|        | Command or Action | Purpose                            |
|--------|-------------------|------------------------------------|
| Step 1 | Router> enable    | Enables privileged EXEC mode.      |
|        |                   | • Enter your password if prompted. |

|        | Command or Action                                   | Purpose                                                                                                    |
|--------|-----------------------------------------------------|----------------------------------------------------------------------------------------------------|
| Step 2 | Router# configure terminal                          | Enters global configuration mode.                                                                                                    |
| Step 3 | Router(config-controller)# interface<br>atm0/1/ima0 | Specifies the slot location and port of IMA interface group. The syntax is as follows:                                                                                                    |
|        |                                                     | • <i>slot</i> —The slot location of the interface module.                                                                                                    |
|        |                                                     | • <i>group-number</i> —The group number of the IMA group.                                                                                                    |
|        |                                                     | The example specifies the slot number as 0 and the group number as 0.                                                                                                    |
|        |                                                     | Note o explicitly configure the IMA group<br>ID for the IMA interface, you may<br>use the optional <b>ima group-id</b><br>command. You cannot configure the<br>same IMA group ID on two different<br>IMA interfaces; therefore, if you<br>configure an IMA group ID with the<br>system-selected default ID already<br>configured on an IMA interface, the<br>system toggles the IMA interface to<br>make the user-configured IMA group<br>ID the effective IMA group ID. At<br>the same, the system toggles the<br>original IMA interface to select a<br>different IMA group ID. |
| Step 4 | Router(config-if)# no ip address                    | Disables the IP address configuration for the physical layer interface.                                                                                                    |
| Step 5 | Router(config-if)# atm bandwidth dynamic            | Specifies the ATM bandwidth as dynamic.                                                                                                    |
| Step 6 | Router(config-if)# no atm ilmi-keepalive            | Disables the ILMI keepalive parameters.                                                                                                    |
| Step 7 | Router(config)# exit                                | Exits configuration mode.                                                                                                    |
|        |                                                     | For more information about configuring IMA groups, see the Configuring ATM IMA.                                                                                                    |

## **Configuring the ATM over MPLS Pseudowire Interface**

You can configure ATM over MPLS is several modes according to the needs of your network. Use the appropriate section according to the needs of your network. The sections below show configuration of ATM over MPLS pseudowire types:

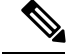

Note

Release 15.1(1)MR does not support N-to-1 VCC Cell Transport for mapping multiple PVCs, 1-to-1 VCC Cell Mode, or PVC mapping.

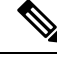

Note

When creating IP routes for a pseudowire configuration, build a route from the xconnect address (LDP router-id or loopback address) to the next hop IP address, such as **ip route 30.30.30.2 255.255.255.255 1.2.3.4**.

## **Configuring 1-to-1 VCC Cell Transport Pseudowire**

A 1-to-1 VCC cell transport pseudowire maps one ATM virtual channel connection (VCC) to a single pseudowire. Complete these steps to configure a 1-to-1 pseudowire.

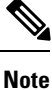

Multiple 1-to-1 VCC pseudowire mapping on an interface is supported.

## Mapping a Single PVC to a Pseudowire

To map a single PVC to an ATM over MPLS pseudowire, use the **xconnect** command at the PVC level. This configuration type uses AAL0 and AAL5 encapsulations. Complete these steps to map a single PVC to an ATM over MPLS pseudowire.

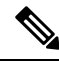

Note

Release 15.1(1)MR does not support mapping multiple VCCs to a pseudowire.

|        | Command or Action                                                            | Purpose                                                                                               |
|--------|------------------------------------------------------------------------------|----------------------------------------------------------------------------------------------------|
| Step 1 | Router> enable                                                               | Enables privileged EXEC mode.                                                                         |
| Step 2 | Router# configure terminal                                                   | Enters global configuration mode.                                                                     |
| Step 3 | Router(config)# interface atm0/1/ima0                                        | Configures the ATM IMA interface.                                                                     |
| Step 4 | Router(config-if-atm)# pvc 10/20 l2transport                                 | Defines a PVC. Use the <b>l2transport</b> keyword to configure the PVC as a layer 2 virtual circuit.  |
| Step 5 | Router(config-if-atm-l2trans-pvc)#<br>encapsulation aal0                     | Defines the encapsulation type for the PVC.<br>The default encapsulation type for the PVC is<br>AAL5. |
| Step 6 | Router(config-if-atm-l2trans-pvc)# xconnect<br>1.1.1.1 40 encapsulation mpls | Binds an attachment circuit to the ATM IMA interface to create a pseudowire. This example             |

|        | Command or Action                            | Purpose                                                            |
|--------|----------------------------------------------|--------------------------------------------------------------------|
|        |                                              | creates a pseudowire by binding PVC 40 to the remote peer 1.1.1.1. |
| Step 7 | Router(config-if-atm-l2trans-pvp-xconn)# end | Exits configuration mode.                                          |

## **Configuring N-to-1 VCC Cell Transport Pseudowire**

An N-to-1 VCC cell transport pseudowire maps one or more ATM virtual channel connections (VCCs) to a single pseudowire. Complete these steps to configure an N-to-1 pseudowire.

#### Procedure

|        | Command or Action                                              | Purpose                                                                                                    |
|--------|----------------------------------------------------------------|----------------------------------------------------------------------------------------------------|
| Step 1 | Router> enable                                                 | Enables privileged EXEC mode.                                                                                                    |
|        |                                                                | • Enter your password if prompted.                                                                                                    |
| Step 2 | Router# configure terminal                                     | Enters global configuration mode.                                                                                                    |
| Step 3 | Router(config)# interface atm0/1/1.1 multipoint                | Configures the ATM multipoint interface.                                                                                                    |
| Step 4 | Router(config-subif)#xconnect 1.1.1.1<br>40 encapsulation mpls | Creates a pseudowire on an ATM interface.<br>This example creates a pseudowire to the remote<br>peer 1.1.1.1.                                                                  |
| Step 5 | Router(config-subif-xconn)#pvc 10/20<br>12transport            | Defines the first PVC 0/40 and maps it under<br>the pseudowire created in Step 4. Use the<br><b>12transport</b> keyword to configure the PVC as<br>a layer 2 virtual circuit.  |
| Step 6 | Router(config-if-atm-l2trans-pvc)# pvc 0/41<br>l2transport     | Defines the second PVC 0/41 and maps it under<br>the pseudowire created in Step 4. Use the<br><b>12transport</b> keyword to configure the PVC as<br>a layer 2 virtual circuit. |
| Step 7 | Router (config-if-atm-l2trans-pvc)# end                        | Exits configuration mode.                                                                                                    |

## **Configuring 1-to-1 VPC Cell Transport**

A 1-to-1 VPC cell transport pseudowire maps one or more virtual path connections (VPCs) to a single pseudowire. While the configuration is similar to 1-to-1 VPC cell mode, this transport method uses the 1-to-1 VPC pseudowire protocol and format defined in RFCs 4717 and 4446. Complete these steps to configure a 1-to-1 VPC pseudowire.

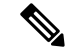

Note

Multiple 1-to-1 VCC pseudowire mapping on an interface is supported.

#### Procedure

|        | Command or Action                                                                  | Purpose                                                                                                    |
|--------|------------------------------------------------------------------------------------|----------------------------------------------------------------------------------------------------|
| Step 1 | Router> enable                                                                     | Enables privileged EXEC mode.<br>• Enter your password if prompted.                                                                                                    |
| Step 2 | Router# configure terminal                                                         | Enters global configuration mode.                                                                                                    |
| Step 3 | Router(config)#interface atm0/1/ima0                                               | Configures the ATM IMA interface.                                                                                                    |
| Step 4 | Router(config-if-atm)# atm pvp 10<br>12transport                                   | Maps a PVP to a pseudowire.                                                                                                    |
| Step 5 | Router(config-if-atm-l2trans-pvp)#xconnect<br>30.30.30.2 305 encapsulation<br>mpls | Binds an attachment circuit to the ATM IMA<br>interface to create a pseudowire. This example<br>creates a pseudowire by binding the ATM<br>circuit 305 to the remote peer 30.30.30.2. |
| Step 6 | Router(config-if-atm-l2trans-pvp-xconn)# end                                       | Exits the configuration mode.                                                                                                    |

## **Configuring ATM AAL5 SDU VCC Transport**

An ATM AAL5 SDU VCC transport pseudowire maps a single ATM PVC to another ATM PVC.

|        | Command or Action                                                                 | Purpose                                                                                                    |
|--------|-----------------------------------------------------------------------------------|----------------------------------------------------------------------------------------------------|
| Step 1 | Device> enable                                                                    | Enables privileged EXEC mode.<br>• Enter your password if prompted.                                         |
| Step 2 | Device# configure terminal                                                        | Enters global configuration mode.                                                                           |
| Step 3 | Device(config)# interface atm 0/1/ima0                                            | Configures the ATM IMA interface.                                                                           |
| Step 4 | Device(config-if)# pvc 0/12<br>12transport                                        | Configures a PVC and specifies a VCI or VPI.                                                                |
| Step 5 | Device(config-if-atm-l2trans-pvc)#<br>encapsulation aal5                          | Sets the PVC encapsulation type to AAL5.NoteYou must use the AAL5<br>encapsulation for this transport type. |
| Step 6 | Device(config-if-atm-l2trans-pvc)# xconnect<br>25.25.25.25 125 encapsulation mpls | Binds an attachment circuit to the ATM IMA interface to create a pseudowire. This example                   |

|        | Command or Action    | Purpose                                                                             |
|--------|----------------------|-------------------------------------------------------------------------------------|
|        |                      | creates a pseudowire by binding the ATM circuit 125 to the remote peer 25.25.25.25. |
| Step 7 | Device(config)# exit | Exits configuration mode.                                                           |

## **Configuring Cell Packing (Optional)**

You can apply the following optional configurations to a pseudowire link.

Cell packing allows you to improve the efficiency of ATM-to-MPLS conversion by packing multiple ATM cells into a single MPLS packet.

#### Procedure

|        | Command or Action                                                  | Purpose                                                                                                    |
|--------|--------------------------------------------------------------------|----------------------------------------------------------------------------------------------------|
| Step 1 | Device> enable                                                     | Enables privileged EXEC mode.                                                                                                    |
|        |                                                                    | • Enter your password if prompted.                                                                                                    |
| Step 2 | Device# configure terminal                                         | Enters global configuration mode.                                                                                                    |
| Step 3 | Device(config)# int atm1/0/1.1                                     | Configures the ATM interface.                                                                                                    |
| Step 4 | Device(config-if)# atm mcpt-timers 1000 2000<br>3000               | Defines the three Maximum Cell Packing<br>Timeout (MCPT) timers under an ATM<br>interface. The three independent MCPT timers<br>specify a wait time before forwarding a packet.                            |
| Step 5 | Device(config)# pvc 0/11 l2transport                               |                                                                                                    |
| Step 6 | Device(config-if-atm-l2trans-pvc)#<br>encapsulation aal0           |                                                                                                    |
| Step 7 | Device(config-if-atm-l2trans-pvc)#<br>cell-packing 20 mcpt-timer 3 | Specifies the maximum number of cells in PW<br>cell pack and the cell packing timer that the<br>Cisco ASR 920 Series Router uses. This<br>example specifies 20 cells per pack and the third<br>MCPT timer. |
| Step 8 | Device(config-if-atm-l2trans-pvc)# end                             | Exits the configuration mode.                                                                                                    |

## **Example: ATM IMA Configuration**

The following example shows how to add a T1/E1 interface to an ATM IMA group as a part of an ATM over MPLS pseudowire configuration. For more information about how to configure pseudowires, see Configuring Pseudowire

L

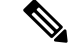

#### Note

This section displays a partial configuration intended to demonstrate a specific feature.

```
controller t1 0/0/0
ima-group 0
clock source line
interface atm 0/0/ima0.1 point-to-point
pvc 1/33 l2transport
encapsulation aal0
xconnect 1.1.1.1 33 encapsulation mpls
```

## **Example: ATM over MPLS**

VC Mode for Cell Packing Configuration

#### **CE 1 Configuration**

```
interface Gig 1/1/0
no negotiation auto
load-interval 30
interface Gig 0/1/0
ip address 20.1.1.1 255.255.255.0
interface ATM4/2/4
no shut
exit
!
interface ATM 1/1/4.10 point
ip address 50.1.1.1 255.255.255.0
pvc 20/101
encapsulation aal5snap
!
ip route 30.1.1.2 255.255.255.50.1.1.2
```

#### **CE 2 Configuration**

interface Gig 1/0/1
no negotiation auto
load-interval 30

```
interface Gig 0/1/1
ip address 30.1.1.1 255.255.255.0
interface ATM6/2/1
no shut
```

```
!
interface ATM 1/0/1.10 point
ip address 50.1.1.2 255.255.255.0
pvc 20/101
encapsulation aal5snap
```

! ip route 20.1.1.2 255.255.255.255 50.1.1.1

#### **PE1 Configuration**

```
interface Loopback0
ip address 192.168.37.3 255.255.255.255
interface ATM 0/0/1
no shut
interface ATM 0/0/1
atm mcpt-timers 150 1000 4095
interface ATM 0/0/0.10 point
pvc 20/101 l2transport
encapsulation aal0
cell-packing 20 mcpt-timer 1
xconnect 192.168.37.2 100 encapsulation mpls
1
interface Gig 0/1/0
no shut
ip address 40.1.1.1 255.255.0.0
mpls ip
!
mpls ip
mpls label protocol ldp
mpls ldp router-id Loopback0 force
mpls ldp graceful-restart
router ospf 1
network 40.1.0.0 0.0.255.255 area 1
network 192.168.37.0 0.0.0.255 area 1
nsf
```

#### **PE 2 Configuration**

```
interface Loopback0
ip address 192.168.37.2 255.255.255.255
!
interface ATM 0/1/1
no shut
!
```

interface ATM 0/1/1
atm mcpt-timers 150 1000 4095

interface ATM 0/1/1.10 point
pvc 20/101 l2transport
encapsulation aal0
cell-packing 20 mcpt-timer 1
xconnect 192.168.37.3 100 encapsulation mpls

! interface Gig 1/1 no shut ip address 40.1.1.2 255.255.0.0 mpls ip L

```
!
mpls ip
mpls label protocol ldp
mpls ldp router-id Loopback0 force
mpls ldp graceful-restart
router ospf 1
network 40.1.0.0 0.0.255.255 area 1
network 192.168.37.0 0.0.0.255 area 1
nsf
```

VP Mode for Cell Packing Configuration

#### **CE 1 Configuration**

```
interface Gig 0/1/0
no negotiation auto
load-interval 30
interface Gig 0/1/0
ip address 20.1.1.1 255.255.255.0
interface ATM4/2/4
!
interface ATM 0/1/4.10 point
ip address 50.1.1.1 255.255.255.0
pvc 20/101
encapsulation aal5snap
```

```
.
ip route 30.1.1.2 255.255.255.255 50.1.1.2
```

#### **CE 2 Configuration**

```
!
interface Gig 1/1
no negotiation auto
load-interval 30
interface Gig 1/1
ip address 30.1.1.1 255.255.255.0
interface ATM6/2/1
no shut
!
interface ATM 1/0/1.10 point
ip address 50.1.1.2 255.255.255.0
pvc 20/101
encapsulation aal5snap
```

! ip route 20.1.1.2 255.255.255.255 50.1.1.1

#### **PE1 Configuration**

```
interface Loopback0
ip address 192.168.37.3 255.255.255.255
```

!
interface ATM 0/0/0
no shut
!
interface ATM 0/0/0
atm mcpt-timers 150 1000 4095
interface ATM 0/0/0.50 multipoint
atm pvp 20 l2transport

cell-packing 10 mcpt-timer 1 xconnect 192.168.37.2 100 encapsulation mpls

```
!
interface Gig 0/1/0
no shut
ip address 40.1.1.1 255.255.0.0
mpls ip
!
mpls ip
mpls label protocol ldp
mpls ldp router-id Loopback0 force
mpls ldp graceful-restart
```

```
router ospf 1
network 40.1.0.0 0.0.255.255 area 1
network 192.168.37.0 0.0.0.255 area 1
nsf
```

#### **PE 2 Configuration**

```
1
interface Loopback0
ip address 192.168.37.2 255.255.255.255
T.
interface ATM 0/1/1
no shut
T.
interface ATM 0/1/1
atm mcpt-timers 150 1000 4095
interface ATM 0/1/1.50 multipoint
atm pvp 20 l2transport
cell-packing 10 mcpt-timer 1
xconnect 192.168.37.3 100 encapsulation mpls
!
interface Gig 1/1
no shut
ip address 40.1.1.2 255.255.0.0
mpls ip
1
mpls ip
```

```
mpls label protocol ldp
mpls ldp router-id Loopback0 force
```

```
mpls ldp graceful-restart
router ospf 1
network 40.1.0.0 0.0.255.255 area 1
network 192.168.37.0 0.0.0.255 area 1
nsf
```

VC Mode for Cell Relay Configuration

#### **CE 1 Configuration**

```
!
interface gigabitethernet 0/1/0
no negotiation auto
load-interval 30
interface gigabitethernet 0/1/0
ip address 20.1.1.1 255.255.255.0
!
interface ATM 1/0/4
!
interface ATM 1/0/4.10 point
ip address 50.1.1.1 255.255.255.0
pvc 20/101
encapsulation aal5snap
!
ip route 30.1.1.2 255.255.255.255 50.1.1.2
!
```

#### **CE 2 Configuration**

```
interface gigabitethernet 1/0
no negotiation auto
load-interval 30
interface gigabitethernet 1/0
ip address 30.1.1.1 255.255.255.0
interface ATM6/2/1
!
interface ATM 1/0/1.10 point
ip address 50.1.1.2 255.255.255.0
pvc 20/101
encapsulation aal5snap
!
ip route 20.1.1.2 255.255.255.50.1.1.1
```

#### **PE 1 Configuration**

```
!
interface Loopback0
ip address 192.168.37.3 255.255.255.255
!
interface ATMO/0/0
!
interface ATM 0/0/0.10 point
pvc 20/101 l2transport
encapsulation aal0
xconnect 192.168.37.2 100 encapsulation mpls
!
```

```
interface gigabitethernet 0/1/0
ip address 40.1.1.1 255.255.0.0
mpls ip
!
mpls ip
mpls label protocol ldp
mpls ldp router-id Loopback0 force
mpls ldp graceful-restart
router ospf 1
network 40.1.0.0 0.0.255.255 area 1
network 192.168.37.0 0.0.0.255 area 1
nsf
```

#### **PE 2 Configuration**

```
!
interface Loopback0
ip address 192.168.37.2 255.255.255.255
interface ATM 0/1/1
!
interface ATM 0/1/1.10 point
pvc 20/101 l2transport
encapsulation aal0
xconnect 192.168.37.3 100 encapsulation mpls
I.
interface gigabitethernet 1/0
ip address 40.1.1.2 255.255.0.0
mpls ip
1
mpls ip
mpls label protocol ldp
mpls ldp router-id Loopback0 force
mpls ldp graceful-restart
router ospf 1
```

network 40.1.0.0 0.0.255.255 area 1 network 192.168.37.0 0.0.0.255 area 1 nsf

VP Mode for Cell Relay Configuration

#### **CE 1 Configuration**

```
!
interface gigabitethernet 1/0/0
no negotiation auto
load-interval 30
interface gigabitethernet 1/1/0
ip address 20.1.1.1 255.255.255.0
!
interface ATM 1/0/4
!
interface ATM 1/0/4.10 point
ip address 50.1.1.1 255.255.255.0
pvc 20/101
encapsulation aal5snap
```

```
ip route 30.1.1.2 255.255.255.255 50.1.1.2
```

#### **CE 2 Configuration**

```
!
interface gigabitethernet 1/0
no negotiation auto
load-interval 30
interface gigabitethernet 1/0
ip address 30.1.1.1 255.255.255.0
interface ATM 1/0/1
!
interface ATM 1/0/1.10 point
ip address 50.1.1.2 255.255.255.0
pvc 20/101
encapsulation aal5snap
!
ip route 20.1.1.2 255.255.255.50.1.1.1
```

#### **PE1 Configuration**

```
interface Loopback0
ip address 192.168.37.3 255.255.255.255
!
1
interface ATM 0/0/0
interface ATM 0/0/0.50 multipoint
atm pvp 20 l2transport
xconnect 192.168.37.2 100 encapsulation mpls
1
interface gigabitethernet 0/1/0
ip address 40.1.1.1 255.255.0.0
mpls ip
!
mpls ip
mpls label protocol ldp
mpls ldp router-id Loopback0 force
mpls ldp graceful-restart
router ospf 1
network 40.1.0.0 0.0.255.255 area 1
network 192.168.37.0 0.0.0.255 area 1
nsf
```

#### **PE 2 Configuration**

```
interface Loopback0
ip address 192.168.37.2 255.255.255.255
!
!
interface ATM 1/0/1
interface ATM 1/0/1.50 multipoint
atm pvp 20 l2transport
xconnect 192.168.37.3 100 encapsulation mpls
!
```

```
interface gigabitethernet 1/1
ip address 40.1.1.2 255.255.0.0
mpls ip
!
mpls ip
mpls label protocol ldp
mpls ldp router-id Loopback0 force
mpls ldp graceful-restart
router ospf 1
network 40.1.0.0 0.0.255.255 area 1
network 192.168.37.0 0.0.0.255 area 1
nsf
```

# Configuring ATM AAL5 over MPLS Pseudowire on a Sonet Controller

This section describes how to configure the ATM adaptation layer 5 (AAL5) over Multiprotocol Label Switching (MPLS) pseudowire on a Sonet controller.

To configure ATM AAL5 over MPLS on a SONET controller, use the following commands beginning privileged EXEC mode:

|        | Command or Action                                                                                               | Purpose                                                                                                |
|--------|----------------------------------------------------------------------------------------------------|----------------------------------------------------------------------------------------------------|
| Step 1 | configure terminal<br>Example:<br>Device# configure terminal                                                    | Enters global configuration mode from the terminal.                                                    |
| Step 2 | <pre>controller sonet slot/subslot/port Example: Device(config)# controller sonet 0/1/0</pre>                   | Enters controller configuration mode to configure the SONET controller.                                |
| Step 3 | framing sdh                                                                                                    | Specifies the framing type as Synchronous<br>Digital Hierarchy (SDH).                                  |
| Step 4 | Router(config-controller)# aug mapping au-4                                                                     | Configures the AUG to be derived from AU-4.                                                            |
| Step 5 | <pre>au-4 au-4-number tug-3 tug-3-number<br/>Example:<br/>Device (config-controller) # au-4 1<br/>tug-3 1</pre> | Specifies the Administrative Unit type 4<br>(AU-4) and Tributary Unit group type 3<br>(TUG-3) numbers. |
| Step 6 | <pre>tug-2 tug-2-number e1 e1-line-number atm Example: Device (config-ctrlr-tug3) # tug-2 1 e1 1 atm</pre>      | Creates an ATM group for the AU-4                                                                      |

|         | Command or Action                                                           | Purpose                                                                                                    |
|---------|-----------------------------------------------------------------------------|----------------------------------------------------------------------------------------------------|
| Step 7  | exit                                                                        | Exits to global configuration mode.                                                                                                |
| Step 8  | interface atm<br>slot/subslot/port.sts-1/vtg/t1.subpoint.<br>point-to-point | Enters subinterface configuration mode<br>pertaining to the specified subinterface and<br>specifies a point-to-point subinterface. |
|         | Example:                                                                    |                                                                                                    |
|         | Device(config)# interface atm<br>0/0/0.1/1/1/1.2 point-to-point             |                                                                                                    |
| Step 9  | pvc vpi/vci l2transport                                                     | Creates an ATM permanent virtual circuit                                                                                           |
|         | Example:                                                                    | (PVC) and enters Layer 2 transport ATM                                                                                             |
|         | Device(config-subif)# <b>pvc</b> 10/100<br><b>12transport</b>               | virtual chourt configuration submode.                                                                                              |
| Step 10 | encapsulation aal5                                                          | Specifies ATM AAL5 encapsulation for the PVC.                                                                                      |
| Step 11 | xconnect remote-pe-loopback ip vcid<br>encapsulation mpls                   | Binds the attachment circuit to a pseudowire VC.                                                                                   |
|         | Example:                                                                    |                                                                                                    |
|         | Device (cfg-if-atm-l2trans-pvc) #                                           |                                                                                                    |
|         | encapsulation mpls                                                          |                                                                                                    |
|         |                                                                             |                                                                                                    |

# Configuring ATM AAL5 over MPLS Pseudowire on T1 Controller

This section describes how to configure the ATM adaptation layer 5 (AAL5) over Multiprotocol Label Switching (MPLS) pseudowire on a T1 controller.

To configure ATM AAL5 over MPLS on a T1 controller, use the following commands beginning privileged EXEC mode:

|        | Command or Action                                  | Purpose                                             |
|--------|----------------------------------------------------|-----------------------------------------------------|
| Step 1 | Router# configure terminal                         | Enters global configuration mode from the terminal. |
| Step 2 | Router(config)# controller t1<br>slot/subslot/port | Enters the controller configuration mode.           |
|        | Example:<br>Router(config)# controller t1 0/1/0    |                                                     |
| Step 3 | Router(config-controller)# atm                     | Configures the T1 interface for ATM.                |

|                                                             | Command or Action                                                                  | Purpose                                                             |
|-------------------------------------------------------------|------------------------------------------------------------------------------------|---------------------------------------------------------------------|
| Step 4                                                      | Router(config)# interface atm<br>slot/subslot/port point-to-point                  | Configures a subinterface and point-to-point as the interface type. |
|                                                             | Example:                                                                           |                                                                     |
|                                                             | Router(config)# interface atm 0/1/0.10 point-to-point                              |                                                                     |
| Step 5                                                      | Router(config-subif)# pvc vpi/vci l2transport                                      | Creates an ATM permanent virtual circuit                            |
| Example:<br>Router(config-subif)# pvc 10/100<br>12transport | (PVC) and enters Layer 2 transport ATM virtual circuit configuration submode       |                                                                     |
|                                                             | Router(config-subif)# <b>pvc</b> 10/100<br><b>12transport</b>                      | encuit configuration submode.                                       |
| Step 6                                                      | Router(cfg-if-atm-l2trans-pvc)# encapsulation<br>aal5                              | Specifies ATM AAL5 encapsulation for the PVC.                       |
| Step 7                                                      | Router(cfg-if-atm-l2trans-pvc)# xconnect<br>peer-router-id vcid encapsulation mpls | Binds the attachment circuit to a pseudowire VC.                    |
|                                                             | Example:                                                                           |                                                                     |
|                                                             | Router(cfg-if-atm-l2trans-pvc)#<br>xconnect 203.0.113.5 501<br>encapsulation mpls  |                                                                     |

## **Configuring Service Classes on a PVC**

This section describes how to configure different classes of service on a PVC.

To configure the configure different classes of service on a PVC, use the following commands beginning privileged EXEC mode:

|        | Command or Action                                                 | Purpose                                                             |
|--------|-------------------------------------------------------------------|---------------------------------------------------------------------|
| Step 1 | Router# configure terminal                                        | Enters global configuration mode from the terminal.                 |
| Step 2 | Router(config)# controller t1<br>slot/subslot/port                | Enters the controller configuration mode.                           |
|        | Example:                                                          |                                                                     |
|        | Router(config)# controller t1 0/1/0                               |                                                                     |
| Step 3 | Router(config-controller)# atm                                    | Configures the T1 interface for ATM.                                |
| Step 4 | Router(config)# interface atm<br>slot/subslot/port point-to-point | Configures a subinterface and point-to-point as the interface type. |
|        | Example:                                                          |                                                                     |

| Command or Action                                                                                                    | Purpose                                                                                                    |
|----------------------------------------------------------------------------------------------------|----------------------------------------------------------------------------------------------------|
| Router(config)# interface atm<br>0/1/0.10 point-to-point                                                                                                    |                                                                                                    |
| Router(config-subif)# pvc vpi/vcil2transport<br>Example:<br>Router(config-subif)# pvc 10/100<br>l2transport                                                                                                    | Creates an ATM permanent virtual circuit<br>(PVC) and enters Layer 2 transport ATM virtual<br>circuit configuration submode.                                                                                                    |
| <ul> <li>Router(cfg-if-atm-l2trans-pvc)# {cbr   ubr  <br/>ubr+   vbr-nrt   vbr-rt}</li> <li>Constant Bit Rate (CBR)—The CBR<br/>service class is designed for ATM virtual<br/>circuits (VCs) that need a static amount of<br/>bandwidth that is continuously available<br/>for the duration of the active connection.</li> <li>Unspecified Bit Rate (UBR)—This is a<br/>service class where the network<br/>management makes no Quality of Service<br/>(QoS) commitment. It models the<br/>best-effort service that the Internet<br/>normally provides and is suitable for<br/>applications tolerant to delay and does not<br/>require real-time responses.</li> <li>Unspecified Bit Rate Plus—UBR+<br/>supports a zero committed information rate<br/>(CIR) with infinite burst capabilities up to<br/>an entire T1. It allows any available<br/>network bandwidth to be continuously<br/>usable by any data application.</li> </ul> | Configures a service class on a PVC. These are the available options:                                                                                                    |
| <ul> <li>variable Bit Rate Roll-Real Time VBR-filt<br/>service class is used in order to transmit<br/>non-real-time applications that are bursty<br/>in nature.</li> <li>Variable Bit Rate Real Time—VBR-rt<br/>service class is used in order to transmit<br/>real-time data that is sensitive to time<br/>delays.</li> <li>Example:</li> </ul>                                                                                                    |                                                                                                    |
|                                                                                                    | Command or Action<br>Router (config) # interface atm<br>0/1/0.10 point-to-point<br>Router(config-subif) # pvc vpi/vci l2transport<br>Example:<br>Router (config-subif) # pvc 10/100<br>12transport<br>Router(cfg-if-atm-l2trans-pvc)# {cbr   ubr  <br>ubr+   vbr-nrt   vbr-rt}<br>• Constant Bit Rate (CBR)—The CBR<br>service class is designed for ATM virtual<br>circuits (VCs) that need a static amount of<br>bandwidth that is continuously available<br>for the duration of the active connection.<br>• Unspecified Bit Rate (UBR)—This is a<br>service class where the network<br>management makes no Quality of Service<br>(QoS) commitment. It models the<br>best-effort service that the Internet<br>normally provides and is suitable for<br>applications tolerant to delay and does not<br>require real-time responses.<br>• Unspecified Bit Rate Plus—UBR+<br>supports a zero committed information rate<br>(CIR) with infinite burst capabilities up to<br>an entire T1. It allows any available<br>network bandwidth to be continuously<br>usable by any data application.<br>• Variable Bit Rate Non-Real Time VBR-nrt<br>service class is used in order to transmit<br>non-real-time applications that are bursty<br>in nature.<br>• Variable Bit Rate Real Time—VBR-rt<br>service class is used in order to transmit<br>real-time data that is sensitive to time<br>delays.<br>Example: |

# **Example QoS Exp Marking on ATM Layer 2 Interfaces**

This section provides examples for configuring QoS Exp Marking on ATM Layer 2 Interfaces.

#### **Example Configuring QoS Exp Marking on PVC Pseudowire**

The following example shows how to configure QoS Exp Marking on PVC Pseudowire.

```
Policy-map mark_exp_5
class class-default
set mpls exp imposition 5
interface atm 0/1/1 point-to-point
pvc 10/100 l2transport
xconnect 1.1.1.1 200 encapsulation mpls
service-policy input mark_exp_5
pvc 20/111 l2transport
xconnect 1.1.1.1 200 encapsulation mpls
service-policy input mark exp 5
```

#### Example Configuring QoS Exp Marking on PVP Pseudowire

The following example shows how to configure QoS Exp Marking on PVP Pseudowire.

```
Policy-map mark_exp_5
class class-default
set mpls exp imposition 5
interface ATMO/1/2
atm pvp 10 12 transport
xonnect 1.1.1.1 400 encapsulation mpls
service-policy input mark_exp_5
```

#### Example Configuring QoS Exp Marking on N:1 Pseudowire

The following example shows how to configure QoS Exp Marking on N:1 Pseudowire.

```
Policy-map mark_exp_5
class class-default
set mpls exp imposition 5
interface atm 0/3/2.1 multipoint
xconnect 11.1.1.1 400 encapsulation mpls
service-policy input mark_exp_5
pvc 10/122
pvc 120/122
```

#### **PE Configuration Example Configuring Cell Packing**

The following example shows how to configure Cell Packing.

```
interface ATM0/4/11
no ip address
atm mcpt-timers 51150 51150 51150
no atm enable-ilmi-trap
end
interface ATM0/4/11.1 multipoint
no atm enable-ilmi-trap
cell-packing 28 mcpt-timer 1
xconnect 11.11.11.11 30 encapsulation mpls
pvc 20/10 l2transport
1
pvc 21/11 l2transport
pvc 22/12 l2transport
pvc 23/13 l2transport
pvc 24/14 l2transport
pvc 25/15 l2transport
```

! pvc 26/16 l2transport ! pvc 27/17 l2transport